### Password dimenticata, reimpostare la password in Microsoft

Se hai dimenticato la password del tuo account ASIE/Microsoft ed è necessario reimpostarla:

1) Collegati al sito <u>https://office.com/</u>

| 2) | Cliccare su "Accedi"                                                                                                    | utti i siti Microsoft ~ Accedi ( ( A_s) |
|----|----------------------------------------------------------------------------------------------------|-----------------------------------------|
|    |                                                                                                    | 1                                       |
|    | Ti diamo il benvenuto nell'app Microsoft 365 Copile                                                                                                    | ot                                      |
|    | L'app Microsoft 365 Copilot (in precedenza Office) ti consente di creare,<br>condividere e collaborare, in un'unica posizione con le tue app preferite, ora<br>anche Copilot.* |                                         |
|    | Accedi Ottieni Microsoft 365                                                                                                    |                                         |
|    | Escrietti atta versione gratuita di Microsoft 305 >                                                                                                    |                                         |
|    |                                                                                                    |                                         |
|    | F O () the additionant of                                                                                                    |                                         |
|    |                                                                                                    | 0 -                                     |
|    | Vour Al assistant for work                                                                                                    |                                         |

3) Nella schermata inserire le proprie credenziali ASIE/Microsoft e cliccare "Avanti"

| Accedi                             |                      |
|------------------------------------|----------------------|
| nome.cognome@enea.it               |                      |
| Se non si ha un account, fare clic | qui per crearne uno. |
| Problemi di accesso all'account?   |                      |
|                                    | Avanti               |
|                                    |                      |
|                                    |                      |
| ~                                  |                      |

4) Nella schermata di accesso cliccare su "Ho dimenticato la password"

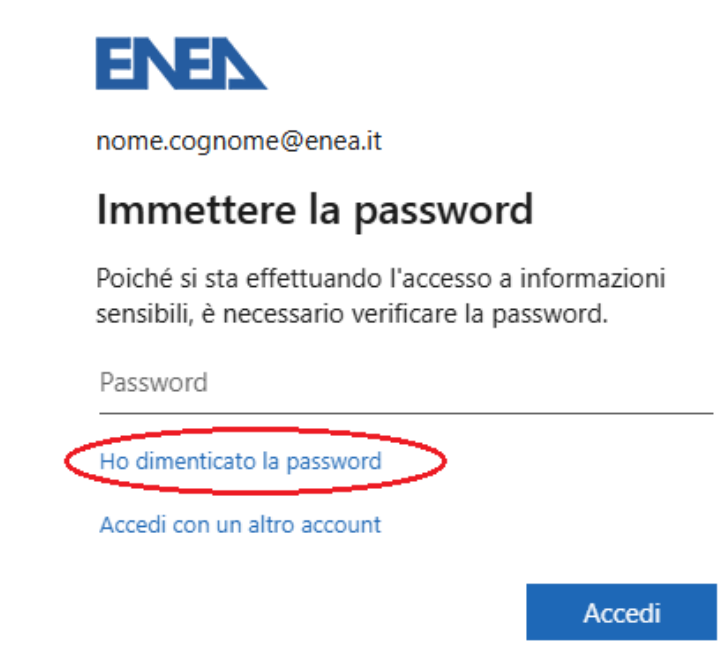

5) Si aprirà la seguente schermata, compilare con la propria e-mail aziendale nome.cognome@enea.it ed inserire il codice captcha di verifica e cliccare su "Avanti".

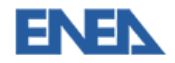

## Tornare all'account

#### Identificarsi

Per recuperare l'account, immettere l'indirizzo di posta elettronica o il nome utente e i caratteri dell'immagine o dell'audio seguente.

Indirizzo di posta elettronica o nome utente: \*

nome.cognome@enea.it Esempio: utente@contoso.onmicrosoft.com o utente@contoso.com

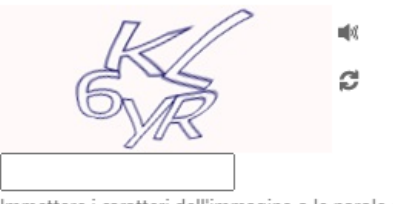

Immettere i caratteri dell'immagine o le parole dell'audio. \*

Avanti Annulla

6) Si aprirà questa schermata che richiede l'autenticazione a due fattori (2MFA) Office propone i vari metodi MFA registrati nel proprio account Microsoft per effettuare la verifica dell'account e ricevere i codici temporanei per reimpostare la password

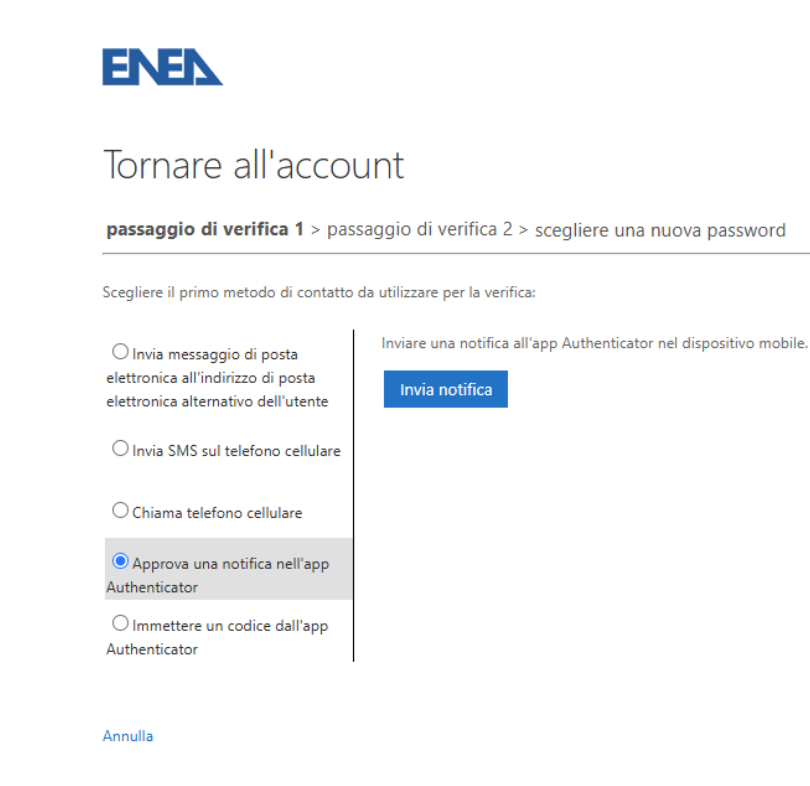

7) Proseguire con il metodo preferito e scegliere una nuova password dell'account ASIE/Microsoft.

# Tornare all'account

passaggio di verifica 1

| * Immissione | e nuova password: |  |  |  |  |
|--------------|-------------------|--|--|--|--|
|              |                   |  |  |  |  |
| * Conferma I | nuova password:   |  |  |  |  |
|              |                   |  |  |  |  |
| Fine         | Annulla           |  |  |  |  |

8) Una volta scelta la password ed accettata dal sistema, quindi che rispetta i criteri di sicurezza, vi darà l'avviso che è stata reimpostata.

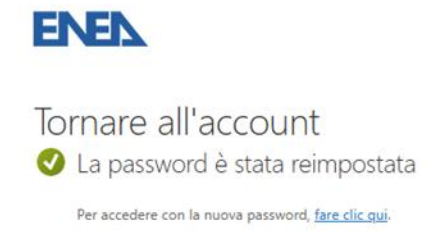

9) Riprovare l'accesso in <a href="https://office.com/">https://office.com/</a> con la nuova password ASIE/Microsoft ed usarla nei vari servizi aziendali.

### Cambiare password da Microsoft

1) Accedere al sito <u>https://office.com/</u> ed effettuare l'accesso con le credenziali ASIE/Microsoft

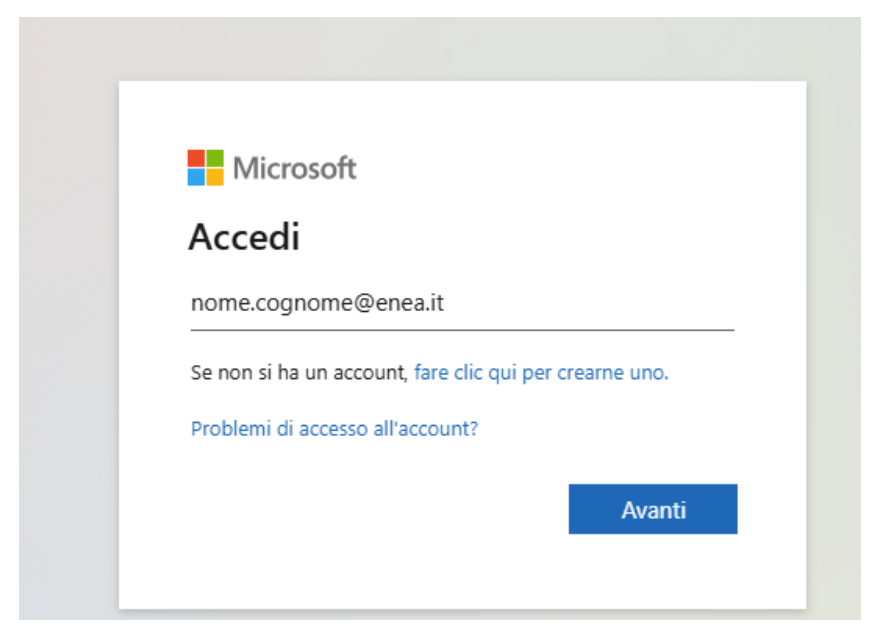

2) Una volta effettuato l'accesso cliccare sul proprio account ASIE/Microsoft in basso a sinistra e selezionare "Visualizza account"

|        | Novita di Microsoft 365 Copilot.                            | pagina. Se non viene ancora visualizzata 🛛 🗙 |
|--------|-------------------------------------------------------------|----------------------------------------------|
| Har    |                                                             | Installazione e altro ancora $\sim$          |
|        | Ti diamo il benvenuto in Microsoft 365 Copilot              |                                              |
|        | Inizia                                                      | ۰ 🦉                                          |
|        | Accesso rapido  Parti di recente 88 Condivisi 🏠 Preferiti + | ↑ Carica 📄 🛱                                 |
|        | <b>*</b> <sup>20</sup>                                      |                                              |
| ®<br>• |                                                             |                                              |

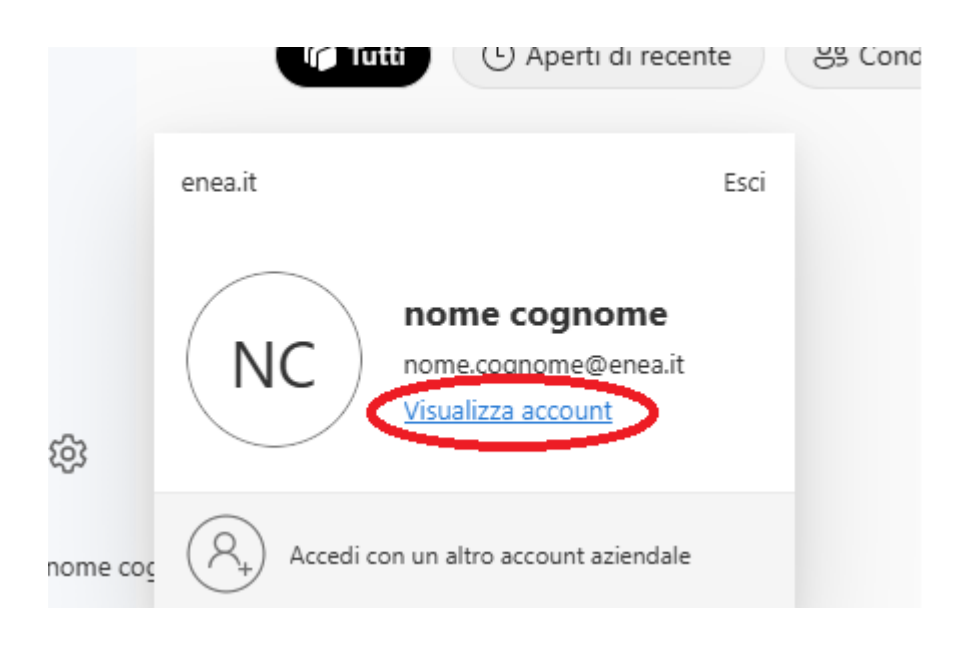

3) Si aprirà il menù di impostazioni dell'account Microsoft e selezionare "Cambia Password"

|    | ENEN   Account personale ~           |                                   |                                                                              |                                                                   |                                                                                               | R | 0 | ? | NC |
|----|--------------------------------------|-----------------------------------|------------------------------------------------------------------------------|-------------------------------------------------------------------|-----------------------------------------------------------------------------------------------|---|---|---|----|
| N  | nome cognome<br>nome cognome@enea.it | NC                                |                                                                              |                                                                   |                                                                                               |   |   |   |    |
| 18 | Informazioni generali                | <u>e</u>                          | Informazione di                                                              | Password                                                          | Impostazioni e privacy                                                                        |   |   |   |    |
| 8  | Informazione di sicurez              | nome cognome                      | sicurezza                                                                    |                                                                   |                                                                                               |   |   |   |    |
|    | Dispositivi                          | FRASCATI                          | 0                                                                            | کسی ا                                                             | ସ୍ତୁ                                                                                          |   |   |   |    |
| P  | Password                             | 🖾 giorgia.bellavia@laserromae.it  | Z                                                                            | Rendere più complessa la password o                               | Consente di personalizzare le impostazioni                                                    |   |   |   |    |
| ð  | Organizzazioni                       |                                   | Mantenere aggiornati i metodi di verifica e le<br>informazioni di sicurezza. | modificarla se è nota anche ad altri utenti.<br>CAMBIA PASSWORD > | dell'account e di verificare il modo in cui<br>vengono usati i dati.                          |   |   |   |    |
| -  | Impostazioni e privacy               | Cause che impediscono la modifica | AGGIORNA LE INFORMAZIONI >                                                   |                                                                   | VISUALIZZA LE IMPOSTAZIONI E LA<br>PRIVACY                                                    |   |   |   |    |
| 3  | Accessi personali                    |                                   |                                                                              |                                                                   |                                                                                               |   |   |   |    |
| œ  | App personali                        |                                   |                                                                              |                                                                   |                                                                                               |   |   |   |    |
| *  | Gruppi personali                     |                                   | Dispositivi                                                                  | Organizzazioni                                                    | Accessi personali                                                                             |   |   |   |    |
| 8  | Invia feedback                       |                                   |                                                                              | Ö                                                                 | <b>~</b>                                                                                      |   |   |   |    |
|    |                                      |                                   | Disabilitare un dispositivo perso e verificare i<br>dispositivi connessi.    | Visualizzare tutte le organizzazioni a cui si<br>appartiene.      | È possibile verificare quando e dove sono stati<br>eseguiti gli accessi e controllare se sono |   |   |   |    |
|    |                                      |                                   | GESTISCI I DISPOSITIVI >                                                     | GESTISCI LE ORGANIZZAZIONI >                                      | presenti elementi insoliti.                                                                   |   |   |   |    |
|    |                                      | Disconnetti da tutto              |                                                                              |                                                                   | VERIFICA LE ALTIVITÀ RELENTI >                                                                |   |   |   |    |

4) Modificare la password per l'account ASIE/Microsoft:

| wodifica password       |         | >     |
|-------------------------|---------|-------|
| ID utente               |         |       |
| nome.cognome@enea.it    |         |       |
| Nuova password          |         |       |
|                         |         | 0     |
|                         |         |       |
| Conferma nuova password |         |       |
|                         |         | 0     |
|                         |         |       |
|                         | Annulla | Invia |
|                         | Annulla | Invia |
|                         |         |       |

5) Si aprirà una finestra che chiede la reimpostazione della NUOVA password e una volta inserita cliccare su "Invia"

| Modifica password                 | ×             |
|-----------------------------------|---------------|
| ID utente<br>nome.cognome@enea.it |               |
| Nuova password                    |               |
| •••••                             | Ø             |
| Conferma nuova password           |               |
| •••••                             | 0             |
|                                   |               |
|                                   | Annulla Invia |
|                                   |               |

6) Una volta effettuato il cambio password, vi darà un avviso di avvenuto cambio.

| Operazione riuscita, $	imes$ password modificata                |
|-----------------------------------------------------------------|
| Ora è possibile usare la nuova password al<br>prossimo accesso. |
| Fine                                                            |